Prestigio Nobile 1510 Uputstvo za upotrebu SCC

1

(Maj 2005)

ROBNE MARKE Svi brendovi i nazivi proizvoda su registrovane robne marke njihovih vlasnika. NAPOMENA Informacije u ovom uputstvu su podložne izmenama bez upozorenja.

# Uvod

SGG

Čestitamo na kupovini ovog kompjutera.

Vaš kompjuter povezuje mogućnosti desktop kompjutera u kompaktno notebook pakovanje. On u značajnoj meri može poboljšati Vašu produktivnost kako u kancelariji tako i kod kuće. I naravno, kad god Vam je potreban on je spreman za "pokret".

# Pokretanje kompjutera

Ovo poglavlje vodi Vas kroz proceduru pokretanja operacija na računaru.

# Raspakivanje

Nakon otvaranja zaštitnog kartona, trebalo bi da pronađete sledeće standardne stavke:

- \* Notebook kompjuter
- \* Opremu
- . AC adapter
- . AC kabl napajanja

. CD drajver

- . Ferrite core(s)- opcija
- Proverite sve stavke. Ukoliko neka nedostaje ili je oštećena, obavestite istog momenta dilera.

Sačuvajte transportni karton i pakovanje u slučaju da je potrebno transportovati ili čuvati kompjuter u budućnosti.

### Povezivanje AC napajanja

Kompjuter radi ili na eksterno AC napjanje ili na baterijsko napajanje.

#### OPREZ: \* Koristite samo AC adapter priložen uz Vaš kompjuter. Upotreba drugih AC adaptera može oštetiti kompjuter. \* Pre upotrebe kompjutera sa baterijom prvi put instaliranom, preporučuje se da izvršite inicijalizaciju baterije.

1. Uverite se da je kompjuter ugašen.

- 2. Povežite DC kabla AC adaptera na konektor napajanje sa zadnje strane kompjutera (1).
- 3. Povežite jedan kraj AC kabla na AC adapter, a drugi kraj na električnu utičnicu (2).

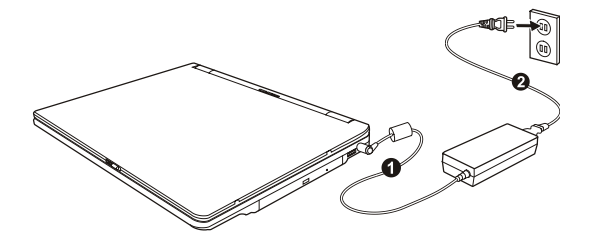

4. Kada je AC adapter povezan, napajanje se ostvaruje putem električne utičnice na AC adapter i na Vaš kompjuter. Sada ste spremni da koristite kompjuter.

OPREZ: Kada diskonektujete AC adapter, prvo ga isključite sa AC utičnice a zatim sa kompjutera. Obrnut redosled može oštetiti ili AC adapter ili kompjuter. Kada isključujete konektor, uvek držite telo utičnice. Nikada nemojte vući kabl.

NAPOMENA: Kada je AC adapter povezan, on takođe puni i bateriju. Za informacije o upotrebi baterijskog napajanja, pogledajte

SCC

# Otvaranje poklopca

# OPREZ: Budite oprezni pri otvaranju poklopca računara. Grubo otvaranje ili nasilno zatvaranje može oštetiti kompjuter.

Otvorite gornji poklopac povlačenjem sigurnosnih reza na desno (1) i podignite poklopac (2). Podesite poklopac tako da dosegne optimalan ugao preglednosit.

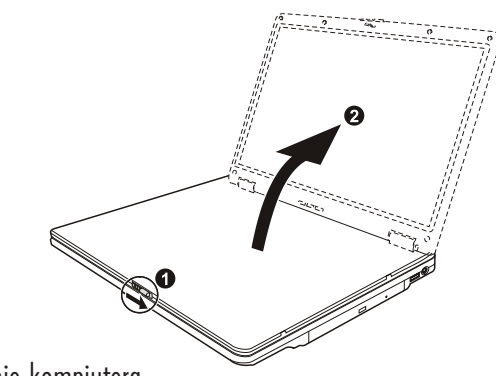

Paljenje i gašenje kompjutera

### Paljenje

1. Uverite se da kompjuter bude povezan na AC napajanje.

2. Pritisnite taster napajanja.

3. Svaki put kada se kompjuter upali on izvrši Power-On Self Test (POST), i operativni sistem poput Windows-a bi trebalo da se startuje.

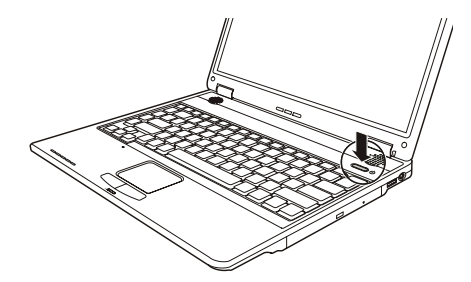

### Gašenje

SCG

Da isključite napajanje kompjutera koristite "Shut Down" komandu Vašeg operativnog sistema.

### NAPOMENA: Postoje i drugi načini zaustavljanja kompjutera tako da se vratite na mesto gde ste stali, sledeći put kada uključite kompjuter.

OPREZ: Ukoliko je potrebno da odmah uključite kompjuter nakon što ste ga ugasili, sačekajte najmanje 5 sekundi. Gašenje kompjutera i naglo paljenje može ga oštetiti.

# Pogled na kompjuter

Ovaj sektor identifikuje eksterne komponente kompjutera i kratko opisuje funkcije svake komponente.

NAPOMENA: U zavisnosti od modela koji ste kupili, izgled Vašeg kompjutera može se razlikovati od onih prikazanih u uputstvu.

# Komponente sa desne strane

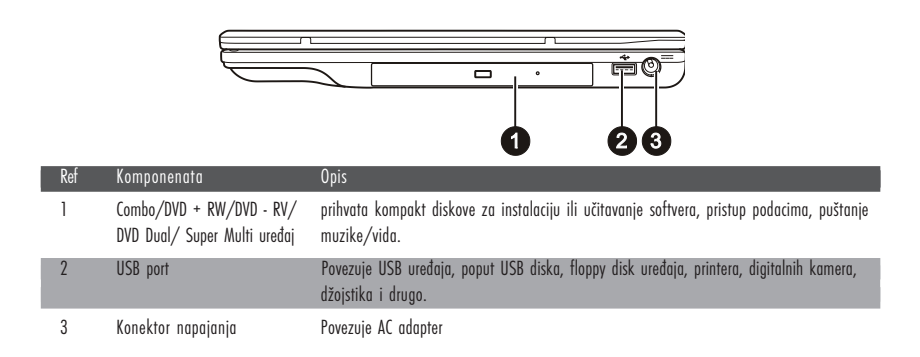

# Kompnente sa leve strane

|     | 02                   | <u><sup>∞</sup> ∮ (((((((((((((((((((((((((((((((((((</u>                        |
|-----|----------------------|----------------------------------------------------------------------------------|
| ref | komponenata          | Opis                                                                             |
| 1   | S-video konektor     | Povezuje eksterne video uređaje, poput TV-a, podržava S-video input.             |
| 2   | Audio input konektor | Povezuje Hi-Fi set, radi set, sintisajzer, vokmen itd.                           |
| 3   | S/PDIF konektor      | Povezuje S/PIDF uređaj kao što je digitalni zvučni set za digitalni audio izlaz. |
| 4   | Mikrofon konektor    | Povezuje eksterni mikrofon                                                       |
| 5   | IEEE 1394 port       | Povezuje 1394 uređaj kao što je skener, printer, DVCAM, VCR, i druge.            |
| 6   | RJ-11 konektor       | Povezuje telefonsku liniju                                                       |
| 7   | RJ-45 konektor       | Povezuje LAN kabl.                                                               |
| 8   | PC Card Slot         | Prihvata PC kartice za dodatne funkcije                                          |

4

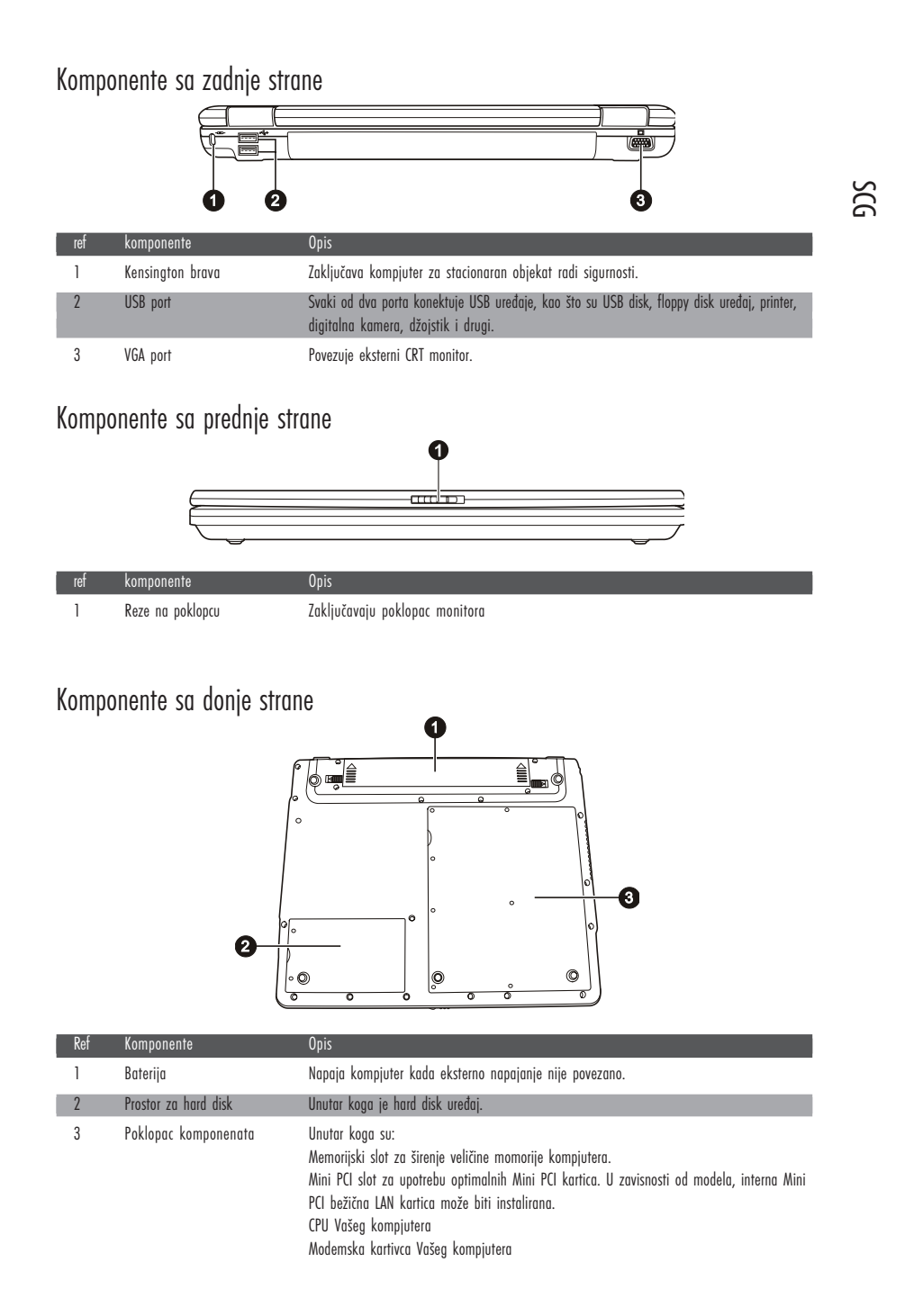

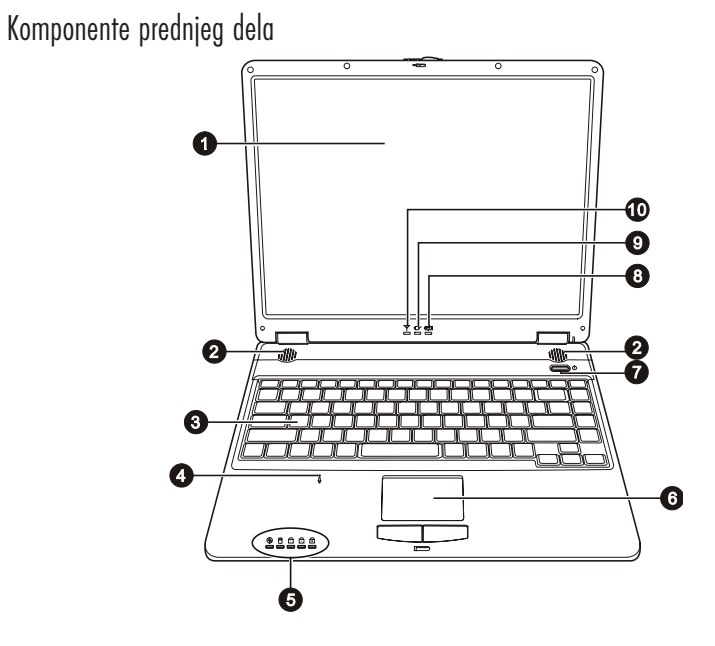

| ref | Komponente                  | Opis                                                                                                    |
|-----|-----------------------------|----------------------------------------------------------------------------------------------------|
| 1   | LCD ekran                   | Prikazuje izlaz kompjutera.                                                                                                    |
| 2   | Set stereo zvučnika         | Šalje izlazni zvuk i glas sa kompjutera.                                                                                                    |
| 3   | Tastatura                   | Služi za unos podataka na kompjuter.                                                                                                    |
| 4   | Mikrofon                    | Prima zvuk i glas za kompjuter.                                                                                                    |
| 5   | Indikatori uređaja          | Prikazuje trenutni sataus uređaja kompjutera.<br>Indikator DVD u upotrebi,<br>Hard disk u upotrebi,<br>Num Lock indikator,<br>Capc Lock indikator<br>Scroll Lock indikator  |
| 6   | Touchpad                    | Služi kao navigacioni uređaj kompjutera. Sastoji se od četvrtastog tela kao i od levog i<br>desnog tastera.                                                                 |
| 7   | Taster napajanja            | Služi za uključivanje i isključivanje kompjutera.                                                                                                    |
| 8   | Indikator punjenja baterije | Sija zeleno kada je baterija u potpunosti napunjena i povezana na AC napajanje.<br>Sija žuto kada se baterija puni.<br>Blinka crveno kada je baterija skoro potpuno prazna. |
| 9   | Indikatori napajanja        | Sija zeleno kada je kompjuter uključen.<br>Blinka zeleno kada je kompjuter u standby modu                                                                                   |
| 10  | Bežični LAN indikator       | Sija zeleno da ukaže da je kompjuter spreman za WLAN konekciju.                                                                                                    |

SCG

# Rad na vašem kompjuteru

Ovo poglavlje pruža informacije o upotrebi kompjutera.

Ukoliko ste novi u sferi kompjutera, ovo poglavlje će Vam pomoći da nučite više o operativnim osnovama. Ukoliko već koristite kompjuter ali niste radili na notebook računaru, možete odabrati da pročitate samo one delove koje sadrže informacije jedinstvene za Vaš kompjuter. U ovom poglavlju opisane su operativne osnove ovih komponenata:

\*Tastatura

\*Touchpad

\*Floppyi disk

\* Hard disk \*DVD uređaj

I ove karakteristike:

\*Pokretanje i zaustavljanje kompjutera

\* Video karakteristike

\* Audio karakteristike

\* Komunikacione karakteristike

# Pokretanje i zaustavljanje kompjutera

Postoji nekoliko načina da zaustavite i pokrenete kompjuter

# Pokretanje kompjutera

Uvek palite kompjuter upotrebom tastera za napajanje.

Kompjuter se pokreće sa operativnog sistema (OS) koji postoji na uređajim za smeštaj kao što je hard disk i CD disk. Kompjuter će automatski učitati OS nakon što ste upalili kompjuter. Ovaj procesor se naziva booting.

### NAPOMENA: Operativni sistem je platvorma sve Vaše programske aplikacije. Najčešće korišćen operativni sistem danas je Microsoft Windows.

# Zaustavljanje rada kompjutera

Kada završite radni proces, možete zaustaviti kompjuter gašenjem napajanja ili ostavljanjem kompjutera u Standby ili Hiberantion modu:

| Da zaustavite ovaj mod | Uredite sledeće                                                                                                    | Za pokretanje ili ponovno aktiviranje: |
|------------------------|----------------------------------------------------------------------------------------------------|----------------------------------------|
| Gašenje                | Pratite shutdown proceduru operativnog sistema. Ovo može sprečiti<br>gubitak nesnimljenih podataka ili oštećenja softvera.<br>Ukoliko je sistem zaključan u slučaju hardverskih ili softverskih<br>problema, pritisnite taster napajanja da isključite kompjuter. | Pritisnite taster napjanja.            |
| standby                | U zavisnosti od Vaših Windows podešavanja, možete postaviti<br>kompiter u Standby mod na sledeće načine:<br>. Zatvaranjem poklopaca displaya<br>. Pritiskom na Fn+F12 hot taster<br>. Pritiskom tastera za paljenje                                               | Pritiskom na bilo koji taster.         |

PRESTIGIO NOBILE 1510

SCG

| Da zaustavite ovaj mod | Uredite sledeće                                                                                                    | Za pokretanje ili ponovno aktiviranje: |
|------------------------|----------------------------------------------------------------------------------------------------|----------------------------------------|
| Hibernacija            | U zavisnosti od podešavanja u Windows-u, mažete postaviti<br>kompjuter u Hibernation mod na sledeće načine:<br>. Zatvaranjem poklopaca displaya<br>. Pritiskom na Fn+F12 hot taster | . Pritiskom na taster za paljenje.     |

SGG

Ukoliko odaberete da prekinete Standby ili Hibernation mod, možete se vretiti gde ste stali sledeći put kada pokrenete kompjuter.

# Upotreba tastature

Vaša tastature poseduje standardne funkcije tastature kompjutera plus Fn tastere dodate za specifične funkcije. Standardne funkcije tastature se dalje mogu podeliti na četiri glavne kategorije:

- \* Tasteri za kucanje
- \* Upravljanje krusorom
- \* Numerički tasteri
- \* Funkcionalni tasteri

# Tasteri za kucanje

Tasteri za kucanje su sliči onima na mašini za kucanje. Nekoliko tastera je pridodato, poput Ctrl, Alt, Esc i lock tastera, za određene svrhe. Kada su lock tasteri pritisnuti, odgovarajući indikator će se upaliti.

|                  | Opis tastera                                                                                                    |
|------------------|----------------------------------------------------------------------------------------------------|
| Ctrl             | Kontrolni tasteri se najčešće koriste u kombinaciji sa ostalim tasterima za specifične<br>programske funkcije.                                                                                |
| Ait              | Alternativni tasteri se obično koriste u kombinaciji sa ostalim tasterima za specifične<br>programske funkcije.                                                                               |
| Esc              | Escape taster se obično koristi za zaustavljanje procesa. Primeri su izlaženje iz programa i<br>obustava komandi. Funkcija zavisi od programa koji se koristi.                                |
| C Shift          | Shift taster se koristit za upotrebu alfabetskih tastera da bi se koristitili gomji simboli slova.<br>Takođe se koristi u kombinaciji sa ostalim tasterima za specifične programske funkcije. |
| Backspace        | Backspace taster pomera kursor u levo za jedno mesto i briše karaktere u tom prostoru.                                                                                                    |
| (Ins<br>NumLK)   | Pritiskom na Fn i ovaj taster aktivira Num Lock i gasi ga, Num Lock aktivira numeričke<br>tastere.                                                                                            |
|                  | Pritiskom na Fn i ovaj taster aktivira se Scroll Lock i gasi. Kada je uključen, ekran se pomera gore i dole pritiskom na $\bigvee$ ili $\land$ strelice. Scroll Lock ne radi za sve programe. |
| Caps Lock        | Pritiskom na ovaj taster pali se i gasi Caps Lock. Kada ja aktivan, Caps Lock održava<br>aktivnost velikih slova.                                                                             |
| (Pause)<br>Broak | Pause taster privremeno zaustavlja scroll ekrana. Scroll Lock ne radi sa svim programima.                                                                                                    |
| PrtSc<br>SysRq   | Print Screen taster štampa prikaz ekrana. Print scree ne radi sa svim programima.                                                                                                    |

# Kontrolni tasteri kursora

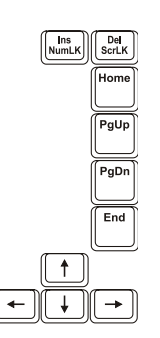

NAPOMENA: Reč "kursor" odnosi se na indikator na ekranu koji dozvoljava da u svkaom momentu znate gde će na ekranu ono što ukucate se pojaviti. Može imati oblik horizontalne ili vertikalne linije ili jedan od brojnih drugih oblika.

Tasteri za kontrolu kursora se generalno koriste u svrhe editovanje. One su:

| Taster       | Opis                                                                                                    |
|--------------|----------------------------------------------------------------------------------------------------|
| -            | Pomera kursor jedno mesto ulevo                                                                                                    |
|              | Pomera kursor jedno mesto udesno.                                                                                                    |
| (†           | Pomera kursor za jednu liniju na gore.                                                                                                    |
| +            | Pomera kursor za jednu liniju na dole.                                                                                                    |
| PgUp         | Pomera stranicu gore.                                                                                                    |
| PgDn         | Pomera stranicu dole.                                                                                                    |
| Home         | Pomera kursor na početak linije ili dokumenta.                                                                                                    |
| End          | Pomera kursor na kraj linije ili dokumenta.                                                                                                    |
| (NumLK)      | Prebacivanje načina kucanje između modova insertovanja i prekucavanja. Insert mod znači da bilo koji karakter<br>će biti insertovan na trenutnu poziciju kursora; mod prekucavanja znači da će otkucani karakter prekucati tekst na<br>trenutnoj poziciji kursora. |
| Del<br>ScrLK | Briše karaktere na desno od kursora i pomera tekst ulevo za jedno mesto.                                                                                                    |

PRESTIGIO NOBILE 1510

SCC

9

# Numerička tastatura

15 numeričkih tastera je integrisano na tastaturi kao što je niže prikazano:

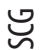

| & 7<br>7 8 9 0 + * 8<br>8 9                                                    |   |
|--------------------------------------------------------------------------------|---|
|                                                                                |   |
| $ \begin{bmatrix} J & 1 \\ \\ \\ \\ \\ \\ \\ \\ \\ \\ \\ \\ \\ \\ \\ \\ \\ \\$ |   |
| [M 0] <                                                                        | T |

Numerički tasteri olakšavaju unos brojeva i kalkulacija. Kada je Num Lock uključen, numerički tasteri su aktivni, što zanči da ih možete koristiti za unos brojeva.

### NAPOMENA:

\* Kada je numerička tastatura aktivirana, a potrebno je da odkucate engleska slova u ovoj oblasti, možete ili ugasiti Num Lock ili pritisnuti Fn i zatim slovo a da pritom ne gasite Num Lock.
\* Neki softveri možda neće biti u mogućnosti da koriste numeričku tastaturu na kompjuteru. Ukoliko se to dogodi, koristite numeričku tastaturu na povezanoj eksternoj tastaturi.

# Euro simbol

Windows podržava Euro dolar znak, koji možete pritisnuti na US i UK tastaturama.

\* Da pritisnete Euro znak na US internacionalnoj tastaturi, zadržite ili Alt taster i pritisnite 5 (koja ima euro znak na sebi).

\* Da pritisnete Euro znak na US tastaturi sa 101 tasterom, zadržite bilo koji Alt taster i ukucajte 0128 na numeričkoj tastaturi.

\*Da pritisnite euro znak na UK tastaturi, zadržite Alt Gr taster i pritisnite 4 (koji ima euro znak na sebi).

### Windows tasteri

Tastatura poseduje 2 tastera koji izvršavaju Windows specifične funkcije: Windows logo taster i Applikacioni taster. Windows logo taster otvara Start meni i izvršava specifične programske funkcije kada se koriste u kombinaciji sa ostalim tasterima. Aplikacioni taster obično ima isti efekat kao i desni klik miša. (Pogledajte Windows uputstvo za više informacija).

### Funkcionalni tasteri

U vrhu reda sa tasterima nalaze se funkcionalni tasteri: F1 do F12. Funkcionalni tasteri su tasteri sa više namena koji mogu izvršavati funkcije definisane individualnim programima. Hot funkcionalni tasteri dodeljeni su pozicijama F1, F3, F4, F5, F6, F7, F10, F11, i F12 na vašem kompjuteru.

### Fn taster

Fn taster u donjem levom uglu tastature, koristiti se sa drugim tasterom da izvrši alternativnu funkciju tastera. Slova "Fn" i alternativna funkcija obeležena su plavom bojom na tastaturi. Za izvršenje željenje funkcije, prvo pritisnite i zadržite Fn, a zatim pritisnite drugi taster.

# Hot tasteri

Hot tasteri odnose se na kombinaciju tastera koji se mogu pritisnuti bilo kada i aktivirati specijalne funkcije kompjutera. Većina hot tastera radi na cikličan način. Svaki put kada je hot taster kombinacija pritisnuta, ona pomera pripadajuću funkciju na drugi ili sledeći izbor. Lako možete indentifokovati hot tastere sa ikonama odštampanim na tasterima. Dalje su opisani hot tasteri:

| Taster    | Opis                                                                                                    |
|-----------|----------------------------------------------------------------------------------------------------|
| Fn F1 v   | Vrši paljenje i gašenje bežičnog LAN radija.<br>NAPOMENA:<br>* Funkcija radi samo ukoliko je opcionalna Mini PCI bežična kartica instalirana.<br>* FAA (Federal Aviation Ageny) proglasila je nebezbednim rad na bežičnim uređajima u<br>avio letilicama jer mogu uticati na sigurnost leta. Zapamtite da ugasite bežični LAN kada<br>koristite kompjuter u avionu. |
| Fn F3     | Utišavanje zvuka                                                                                                    |
| Fn F4     | Pojačavanje zvuka                                                                                                    |
| Fn (F5 B) | Prebacuje izlaz displaya na nedan od eksternih uređaja povezanih na kompjuter.<br>LCD > CRT > LCD & CRT > LCD<br>NAPOMENA:<br>* Kada je u full sceen DOS modu, ili pri playu DVD ili MPEG fajlova prebacivanje displaya<br>nije dozvoljeno.<br>* Funkcija je primenljiva samo na Plug-and-Play uređaje.                                                             |
| Fn F6     | Smanjenje LCD osvetljenosti (osam nivoa).                                                                                                    |
| Fn F7     | Povećanje osvetljenosti (osam nivoa)                                                                                                    |
|           | Služi za gašenje i paljenje zvučnog izlaza (mute).                                                                                                    |
| Fn F11    | Pali i gasi display.                                                                                                    |
| Fn F12    | Služi kao sleep taster koje možete definisati u Windows Power opcijama.                                                                                                    |

# Upotreba Touchpada

OPREZ: Nemojte koristiti oštre predmete poput igle na touchpadu. To može oštetiti površinu touchpada.

NAPOMENA: Za optimalne performanse touchpada potrebno je da Vam prsti budu ubek čisti i suvi. Pri dodiru touchpada vršite to lagano. Nemote koristiti silu.

Touchpad je navigacioni uređaj koji Vam dozvoljava komunikaciju sa kompjuterom kontrolom loakcije kursora na ekranu i vršenjem selekcije putem tastera.

PRESTIGIO NOBILE 1510

SCC

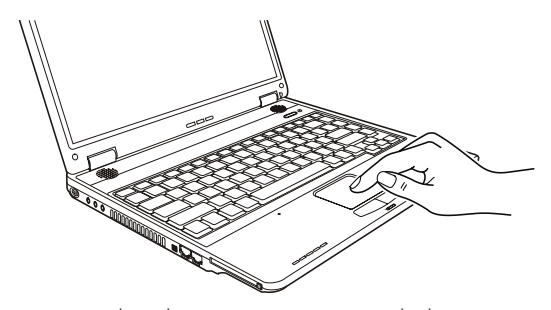

Touchpad se sastoji od četvrtaste površine i levog i desnog tastera. Postavite prstn na touchpad i vršite navigaciju. Ova četvrtasta površina ponaša se kao minijatura Vašeg ekrana. Kako pokrećete prsto po njegovoj površini, kursor se u skladu sa pokretom kreće po ekranu. Kada prstom dosegnete ivicu pada, jednostavno podignite prst i postavite ga na drugu stranu pada. Ovde su neke uobičajeni uslovi koje bi trebalo da znate prilikom upotrebe touchpada:

| Term           | Akcija                                                                                                    |
|----------------|----------------------------------------------------------------------------------------------------|
| Usmeravanje    | Pomerite prst na touchpadu sve dok kursorom ne dosegnete određenu selekciju na ekranu.                                                                                                    |
| Klik           | Pritisnite i pustite levi taster<br>ili<br>Dodirnite nežno bilo gde na pad.                                                                                                    |
| Dvostruki klik | Pritisnite i pustite levi taster dva puta brzo<br>ili<br>Dodirnite dva puta pad brzo.                                                                                                    |
| Drag and drop  | Pritisnite i zadržite levi taster, zatim pomerajte prst dok ne dosegnete željenu destinaciju (drag). Na kraju, pustite<br>taster (drop) kada dodjete do željene destinacije. Predmet će biti spušten u željenu lokaciju.<br>ili<br>Nežno dodirnite dva puta pad i na drugi dodir, zadržite prst na padu. Zatim, pomerite prst preko pada da<br>prevučete selektovani objekat do željene destinacije. Kada podignete prst sa pada, selektovani predmet će biti<br>spušten na željeno mesto. |
| Scroll         | Scroll služi za pomeranje gore, dole, levo i desno u okviru radnog prostora na ekranu.<br>Ova funkcija radi samo nakon instalacije touchpad drajvera koji ste dobili sa kompjuterom i postoji mogućnost<br>da neće raditi uz sve programe.                                                                                                    |

#### NAPOMENA: Ukoliko potopite levi ili desni taster "dodir" touchpada kao alternativni metod pritiska levog tastera neće više biti validan.

# Konfiguracija Touchpada

Možda ćete želeti da konfigurišete touchpad da najbolje odgovara Vašim potrebama. Na primer, ukoliko ste levoruki, možete zameniti ova dva tastera tako da desni taster možete koristiti kao levi i obrnuto. Takođe, možete promeniti i veličinu on-screen pointera, brzinu pointera itd.

Da konfigurišete touchpad, možete koristiti Microsoft ili IBM PS/2 drajver ukoliko koristite Windows. Ipak, možete instalirati touchpad drajver koji ste dobili sa kompjuterom kako biste iskoristili prednosti moćnijih komponenata.

# Upotreba hard disk uređaja

Vaš kompjuter opremljen je hard disk uređajem obeleženim kao C.

Hard disk je uređaj za usladištenje podataka sa pločom koja se ne može uklanjati niti rotirati. To je prostor gde se operativni sistem i programi čuvaju.

Vaš hard disk uređaj je 2.5-inčni PATA (Parallel ATA) ili SATA (Serial ATA) hard disk uređaj. Ovaj tip uređaja je najnoviji po brzini, najpouzadniji uređaj za smeštanje podataka koji integriše sva strujna kola neophodna za diraktan rad na uređaju. Ovo omogućuje proizvođaču uređaja da pažljivo optimizira njegove performanse.

### **OPREZ:**

\*Vršite regularan backup podataka sa hard diska na floppy disk ili drugi medij za uskladištenje. \* Nemojte pokušavati da uklonite ili instalirate hard disk dok je kompjuter uključen. To može prouzrokovati gubitak podataka, i može oštetiti kompjuter i osetljiva strujna kola hard diska. \* Nikada nemojte gasiti ili resetovati kompjuter dok je indikator o upotrebi hard diska uključen.

### Upotreba DVD uređaja

Vaš kompjuter isporučuje se sa DVD uređajem, obično konfigurisanim kao drajv D. U zavisnosti od modela, Vaš uređaj je jedan od niže navedenih:

Combo drive može raditi kako sa DVD-ROM uređajima tako i sa CD-RW uređajima.

\* DVD RW uređaj može raditi kao Combo uređaj i DVD-RW / DVD+RW.

\*DVD Dual uređaj može raditi kao DVD uređaj i kao pisaš jednostranog dvostrukog sloja DVD diskova.

\* Super multi uređaj koji uključuje ili:

DVD Multi uređaj (samo čitanje) koji omogućava čitanja tipova DVD-ROM i DVD-R diskova; ili

DVD Multi uređaj (narezivanje) omogućuje čitanje i pisanje tipova DVD-ROM i DVD-R diskova

#### **OPREZ:**

Prilikom insercije diska, nemojte koristiti silu. Uverite se da je disk pravilno insertovan u fijoku i da je ona zatvorena. Nemojte ostavljati DVD fijoku otvorenom. Takođe, izbegavajte dodirivanje sočiva u fijoci rukama. Ukoliko sočiva postanu prljava, DVD uređaj neće raditi. Nemojte bristi sočiva upotrebom grubih materijala (kao što je papir). Umesto toga, koristite pamučnu tkaninu da nežno obrišete sočiva.

FDA regulativa zahteva sledeću izjavu za uređaje koji se baziraju na laseru: Oprez, Upotreba kontrola ili podešavanje ili performansi ili procedura koji nisu ovde precizirani mogu rezultirati u ozbiljnom izlaganju radijaciji.

NAPOMENA:

DVD uređaj svrstan je u klasu 1 laserskih proizvoda. Ova oznaka nalazi se na DVD uređaju.

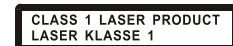

Ovaj proizvod inkorporira tehnologiju koja je zaštićena autorskim pravima, metodom izjava određenih U.S. Patenata i ostalim pravima intelektualne svojine koja su vlasništvo korporacije Macrovision i i ostalih vlasnika prava. Upotreba ove zaštićene tehnologije mora biti autorizovana od strane korporacije Macrovision, i namenjena je kućnoj i drugim ograničenim upotrebama osim ako drugačije nije odobreno od strane Macrovision korporacije. Obrnuti inženjering i rasklapanje je zabranjeno.

PRESTIGIO NOBILE 1510

SCG

#### Insertacija i uklanjanje diska

- Pratite sledeću proceduru pri insertaciji ili uklanjanju diska:
- 1. Uključite kompjuter

SGG

- 2. Pritisnite eject taster i DVD fijoka će se lagano otvoriti delimično. Nežno je izvucite do kraja.
- 3. Pri insertaciji diska postavite ga u fijoku sa etiketon okrenutom ka gore. Lagano pritisnite centar diska dok ne legne u svoje mesto.

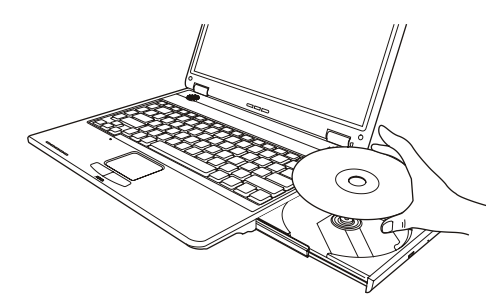

Za uklanjanje diska potrebno je da ga uhvatite za ivice i lagano ga izvadite iz fioke. 4. Lagano gurnite fijoku nazad u uređaj.

### NAPOMENA: U slučaju da niste u mogućnosti da otvorite DVD fijoku pritiskom na eject taster, možete manuelno otvoriti fioku.

### Upotreba Video komponenata

Komponente video sistema Vašeg kompjutera:

\*14.1/15-inčni TFT (Thin-Film Transistor) color LCD display sa 1024x768 WXGA rezolucijom

\*Simultani prikaz na LCD i eksternom monitoru CRT (VGA), što je korisno ukoliko Vršite prezentacije tako da možete ekran kontrolisati sa kompjutera i gledati publiku istovremeno.

\*Multi-display kompatabilnost, koja Vam dozvoljava širenje prikaza sa desktopa na drugi uređaj za prikaz tako da imate više desktop prostora za rad.

\*Menadžment uštede energije

#### NAPOMENA:

Pre upotebe multi-display mogućnosti, video drajver koji je priložen uz kompjuter mora biti instaliran. Sistem ulazi u Standy ili Hibernation mod kada je LCD zatvoren. Ukoliko želite da koristite kompjuter sa LCD-om zatvorenim, podesite Do Nothing u okviru "When I close the lid of my portable computer" opciju u Power Options Properties. Na ovaj način kompjuter nece uci u Standby ili Hibernation mod kada je LCD zatvoren.

Konfiguracija Display moda

### NAPOMENA:

Da iskoristite prednosti napredne video mogućnosti, video drajver priložen uz Vaš kompjuter mora biti instaliran.

Pri upotrebi eksternog CRT monitora, rezolucija zavisi od rezolucije koju CRT monitor podržava.

Vaš kompjuter postavljen je na default rezoluciju i broj boja pre isporuke. Možete videti i izmeniti podešavanja za display kroz operativni sistem. Pogledajte dokumentaciju za operativni sistem ili online pomoć za specifične informacije. Za prikaz u većoj rezoluciji, možete izvršiti povezivanje ne eksterni monitor koji podržava veću rezoluciju.

# Upotreba audi komponenata

SCC

NAPOMENA: Kako biste iskoristili prednost naprednih audio mogućnosti, audio drajver priložen sa kompjuterom bi trebalo da bude instaliran. Ukoliko iskusite smetnje pri snimanju, pokušajte da utišate vrednost pri snimanju mikrofonom.

Karakteristike audio podsistema kompjutera: Digitalne audio i analogne funkcije potrebne za snimanje i emitovanje zvuka na Vašem kompjuteru. Sound Blaster Pro kompatibilnost A set zvučnika (1) Eksterni audio konektori (2) Integrisan mikrofon (3) i \* Upravljanje jačinom zvuka uz pomoć Fn+F3 i Fn+F4

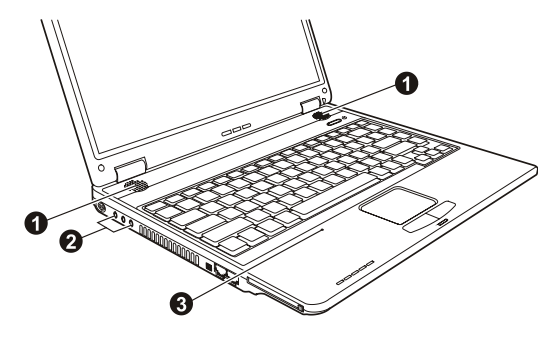

Načini emitovanja i snimanja zvuka variraju u zavisnosti od operativnog sistema u upotrebi. Pogledajte dokumentaciju operativnog sistema ili online pomoć za određene informacije.

# Konekcija Audio uređaja

Za viši audio kvalitet, možete poslati ili primiti zvuk putem eksternog audio uređaja.

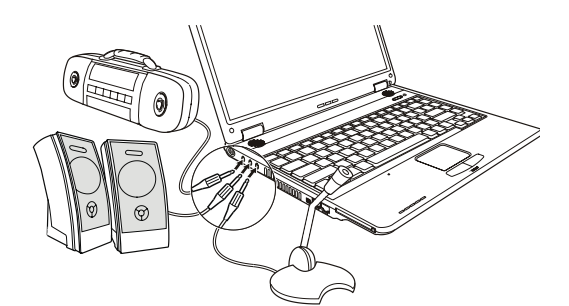

\*Audio input konektor može se povezati na line-out konektor Hi-Fi seta, radio seta, sintisajzera, vokmena itd.

S/PDIF konektor se može konektovati putem line-in konektora S/PDIF (Sony/Philips Digital InterFace) usaglašenim kao i putem obično napajanih zvučnika sa integrisanim pojalačom, slušalicama, ili ušnim setom. S/PDIF ne novi auido format transfera fajlova koji omogućuje veći kvalitet digitalnog audio izlaza putem optičkih vlakana.

\* Konektor mikrofona može se povezati na eksterni mikrofon za snimanje glasa i zvuka.

### NAPOMENA:Pri upotrebi eksternih zvučnika/slušalica ili mikrofona, ne možete koristiti interne.

### Upotreba komunikacionih komponenata

#### Upotreba modema

SGG

#### NAPOMENA: Kako biste iskoristili prednosti ove komponente, drajver priložen uz kompjuter mora biti instaliran.

Interni 56K fax/data mode pruža mogućnost upotrebe telefonske linije za komunikaciju sa ostalim fax, email ili konekcijama za online servis ili izveštajen table.

Za povezivanje telefonske linije na modem, jedan kraj kabla modema povežite na RJ-11 kontektor kompjutera, a drugi kraj na telefonsku liniju.

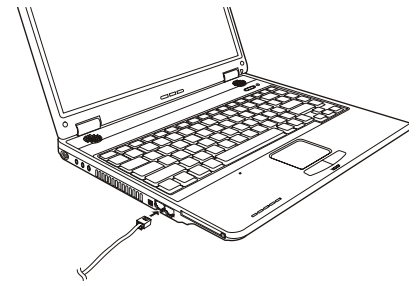

NAPOMENA: Pri upotrebi komunikacionog softvera, možda ćete morati da onemogućite menadžment uštede energije. Postavite COM port modema u COM3. Podesite parametre poput brzina modema (baud rate) i linijski tip (pulsno ili tonsko biranje). Nemojte ulaziti u Standby mod pri upotrebi komunikacionog softvera.

Upotreba LAN-a

### NAPOMENA: Kako biste iskoristili prednost LAN komponente, LAN drajver priložen sa kompjuterom mora biti instaliran.

Internet 10/100Base-TX LAN (Local Area Network) modul pruža mogućnost konekcije Vašeg kompjutera na mrežu. Podržava brzinu transfera podataka do 100 Mbps.

Da konektujete mrežni kabl na LAN modul, povežite jedan kraj LAN kabla na RJ-45 konektor kompjutera, a drugi kraj na mrežni hub.

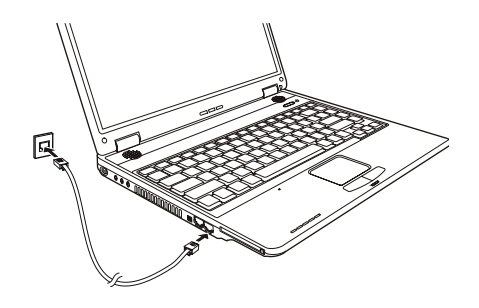

### Upotreba bežičnog LAN-a

U zavisnosti od Vašeg modela, interna Mini PCI bežična LAN (WLAN) kartica može biti preinstalirana od strane proizvođača kompjutera. Ova kartica pruža mogućnost pristupa korporativnim mrežama ili Internetu u bežičnom okruženju. WLAN komponente uključuju:

2.4 GHz DSSS (Direct Sequence Spread Spectrum) tehnologiju

Peer-to-Peer (Ad-Hoc) i Access Point (infrastruktura) modovi podrške

WEP (Wired Equivalent Privacy) 64/128-bit data šifrovanje

Brzina prenosa 9 / 18 / 36 / 54 Mbps (802.11g mod), sa automatskom brzinom podataka od 1 / 2 / 11 Mbps (802.11b mod) Za korišćenje prednosti WLAN komponente, proverite da li je WLAN drajver instaliran pravilno. Ukoliko Vam je WLAN kartu obezbedio diler umesto proizvođača kompjutera, kontaktirajte dilera kako biste dobili pravilan drajver za upotrebu.

### Paljenje i gašenje WLAN radija

#### NAPOMENA:

#### \* FAA (Federal Aviation Agency) proglasila je nebezbednim rad na bežičnim uređajima u avionu jer mogu uticati na bezbednost leta. Zapamtite da ugasite bežični LAN radio pri upotrebi kompjutera u avionu.

\* Informacije u ovom poglavu primenljive su na modele sa bežičnim LAN modulom

\* Gašenjem bežičnog LAN radija nije isto što i gašenje Windows WLAN jedinice.

Vaš kompjuter poseduje integrisan Fn+F1 WLAN hot taster koji vrši paljenje i gašenje WLAN radija.

Pritisnite Fn+F1 hot taster da upalite WLAN radio. WLAN indikator će sijati ukazujući da je kompjuter spreman za WLAN konekciju. Da ugasite WLAN radio privremeno, pritisnite Fn+F1 hot taster. WLAN indikatr će se ugasiti

Tokom podizanja sistema kompjutera, stanje WLAN radija će zavisiti od poslednjeg stanje kada ste ugasili sistem. Ukoliko je WLAN redio bio ugašen kada ste poslednji put koristili kompjuter, i kada se podigne sistem WLAN radio će biti isključen i obratno.

Potrebno je približno 30 sekundi vašem kompjuteru kako bi izvršio uspešnu WLAN konekciju i približno 10 sekundi za diskonekciju. Povezivanje na bežičnu mrežu.

1. Proverite da je bežični LAN radio uključen (kontrola putem Fn+F1).

 Dva puta kliknite na Wireless Network Connection ikonu koja se nalazi u okviru Windows statusne linije. Ukoliko se detektuje neka od bežičnih mreža, pojaviće se sledeći ekran. SCO

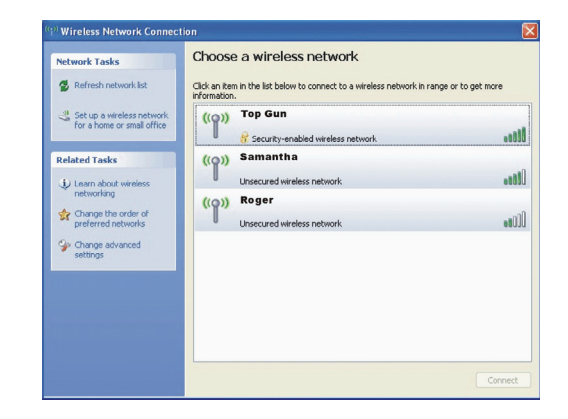

3. Odaberite bežičnu mrežu za konekciju klikom na selkciju a zatim na Connect.

4. U zavisnosti od podešavnja, postoji mogućnost da se od Vas zahteva WEP ključ (pogledajte Windows online pomoć za detaljnije informacije o setovanje bežične mrežne konekcije).

# Napajanje

Vaš kompjuter radi ili na bazi eksternog AC napajanja ili internom napajanju baterije.

# AC adapter

### **OPREZ:**

AC adapter je dizajniran za upotrebu samo sa vašim kompjuterom. Povezivanje AC adaptera na druge uređaje može oštetiti adapter.

AC kabl napajanje koji je priložen uz Vaš kompjuter je za upotrebu u zemlji gde je kompjuter kupljen. Ukoliko planirate odlazak iz zemlje sa kompjuterom, konsultujte dilera za adekvatan kabl napajanja. Kada izvršite diskonekciju AC adaptera, prvo ga isključite sa električne utičnice a zatim sa kompjutera. Radnja u suprotnom smeru može oštetiti AC adapter ili kompjuter.

Pri isključivanju konektora, uvek držite glavu konektora, nikada nemojte vući kabl.

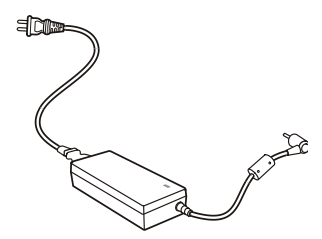

AC adapter služi kao konverter sa AC (Alternating Current) na DC (Direct Current) napajanje jer Vaš kompjuter radi na DC napajanju, ali električne utičice obično obezbeđuje AC napajanje. Takođe se i punjenje baterije vrši pri konekciji na AC napajanje. Adapter radi na naponu u rasponu od 100~240 V AC.

# Baterija

Baterija je interni izvor napajanje kompjutera. Puni se putem AC adaptera. Operativno vreme potpuno pune baterije zavisi od načina na koji koristite kompjuter. Kada programi često pristupaju periferijama, iskusićete kraće operativno vreme.

# Saveti za uštedu energije

SCC

Kao dodatak automatskom menadžmentu uštede energije, možete dati svoj doprinos da maksimizirate operativno vreme baterije praćenjem sledećih sugestija.

Nemojte onemogućivati menadžment uštede energije.

Smanjite osvetljenost LCD monitor što je više moguće.

Ukoliko radite sa aplikacijama koje koriste PC karticu, izađite iz programa kada završite sa upotrebom.

Ukoliko posedujete PC karticu instaliranu, uklonite je kada je ne koristite. Neke PC kartice crpe energiju kada su neaktivne.

Deaktivirajte WLAN funkciju ukoliko je ne koristite. (pogledajte "Paljenje i gašenje WLAN radija" u poglavlju 2.) Isključite kompjuter kada ga ne koristite.

# Proširenje kompjutera

Možete proširiti mogućnosti Vašeg kompjutera konekcijom perifernih uređaja.

### Povezivanje eksternog monitora

Ukoliko želite pogodnosti većeg ekrana sa većom rezolucijom možete povezati eksterni CRT monitor na Vaš kompjuter.

Pratite proceduru povezivanja eksternog monitora:

1. Uverite se da kompjuter bude isključen

2. Povežite D-tim signalnog konektora CRT monitora na VGA port kompjutera.

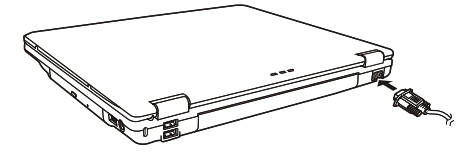

3. Jedan kraj kabla napajanja CRT monitora povežite na utičnicu napajanja na monitoru a drugi kraj na električnu utičnicu.

4. Za upotrebu CRT monitora, upalite CRT monitor pre paljenja kompjutera.

5. CRT monitor bi po pravilu trebalo da odreaguje. Ukoliko se to ne dogodi, možete izvršiti prebacivanje prikaza na CRT monitor ili na multi display pritiskom na Fn+F5. U Windowsu možete izmeniti prikaz kroz podešavanja u Display Properties.

6. Možete izmeniti podešavanja prikaza kroz operativni sistem. Pogledajte dokumentaciju operativnog sistema ili online pomoć za detaljne informacije.

OPREZ: Nemojte vršiti diskonekciju eksternog displaya dok je kompjuter u Standby modu ili Hiberation modu. Ukoliko nema povezanog eksternog displaya kada se kompjuter aktivira iz nekog od ovih modova, postoji mogćnost da LCD monitor kompjutera neće vršiti pravilan prikaz.

# Povezivanje TV seta

Za zabavu, konferencije, ili prezentacije možete izvršiti konekciju TV seta na kompjuter. Pratite sledeću proceduru za povezivanje TV seta: 1. Uverite se da je kompjuter isključen

SGG

seta.

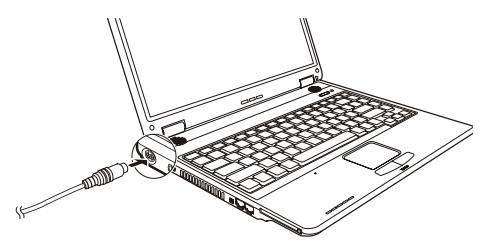

2. Pripremite S-video kabl. Odgovarajući kraj S-video kabla na S-video konektor kompjutera, a drugi kraj na S-video input konektor TV

3. Pošto Vaš kompjuter ne može izvesti zvuk na TV, možete povezati eksterne zvučnike za bolji kvalitet ukoliko je to potrebno.

- 4. Uključite napajanje TV seta i prebacite ga na video mod.
- 5. Uključite napajanje kompjutera i prebacite display na TV izmenom podešavanja u Display Properties u Windowsu.

# OPREZ:

# Nemojte postaviti prikaz na oba uređaja i LCD i TV. Ovo može prouzrokovati nestabilan prikaz na LCD u.

Nemojte vršiti diskonekciju TV set dok je kompjuter u Standby ili Hibernation modu. Ukoliko TV nije konektovan kada se kompjuter vrati iz nekog od ovih modova, LCD monitor neće raditi pravilno. Uverite se da je VGA drajver instaliran pravilno.

# Povezivanje USB uređaja

Vaš kompjuter ima četiri USB porta koji podržavaju transfer pri brzini do 12 MB/s za USB 1.1 uređaje i 480 mb/S za USB 2.0 uređaje kao što su digitalne kamere, skeneri, štampači, modemi i miševi.

USB (Universal Serial Bus) predviđen je kao industrijski standard za proširenje PC arhitekture. Podržava "Plug-and-Play" tehnologiju tako da možete instalirati i uklanjati USB uređaje a da ne morate gasiti kompjuter. Sa njegovom mogućnošću višestrukog povezivanja, do 127 uređaja se mogu konektovati u daisy-chain konfiguraciji. Kao dodatak, možete koristiti USB hub koji vrši konverziju signala USB konektora na više portova gde se USB uređaji mogu konektovati.

Da povežete USB uređaj, jednostavno priključite kabl na jedan od USB portova.

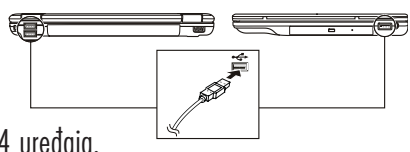

# Povezivanje IEEE 1394 uređaja.

Vaš kompjuter poseduje mini IEEE 1394 port za konekciju IEEE 1394 uređaja.

IEEE 1394 je sledeća generavija serial bus standarda, koja se ogleda visokom brzinom transfera, linkovima za multi-channel komunikaciju i "Hot Plug" konekciju. Omogućuje konekciju do 63 uređaja. Primena ne samo da uključuje periferne uređaje kompjutera kao što je skener, printer i visokokvalitetni CCD, već i potrošačku elektroniku poput DVCAM i VCR uređaja.

Da povežete IEEE 1394 uređaj, jednostavno kabl uređaja povežite na IEEE 1394 port sistema.

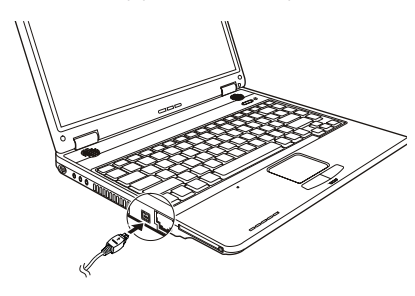

# Upotreba PC kartice

Vaš kompjuter poseduje slot za PC kartice

PC kartice su periferialni uređaji veličine kreditne kartice koji se zasnivaju na standardima razvijenim od strane PCMCIA (Personal Computer Memory Card International Association). PCMCIA nije profitno orjentisana asocijacija za promociju interne promenljivosti među mobilnim kompjuterima gdeje rigidnost, niska potrošnja i mala veličina kritična.

Tip PC kartice

Slot PC kartice može da primi tip II kartica. Tipične kartice tipa II su flash memorije, SRAM, modem, LAN, i SCSI kartice. CardBus podrška

Slot PC kartice podržava CardBus specifikacije. CardBus je 32-bitna verzija tehnologije PC kartica. Omogućuje brzinu od 133 Mbps na 33 Mhz. Tipične aplikacije su SCSI host bus i high-speed mrežne kartice.

Insercija i uklanjanje PC kartica

#### NAPOMENA:

Neke PC kartice zahtevaju dodatne resurse sistema. Pre upotrebe takvih PC kartica, možda ćete morati da oslobodite druge resurse sistema za PC karticu. Mada neke PC kartice se mogu insertovati i ukloniti a da se kompjuter ne gasi, ne možete ih ukloniti ili instalirati PC kartice u Standby modu.

Da izvršite inserciju PC kartica:

1. Pronađite slot za PC kartice sa leve strane kompjutera.

2. Ubacite PC karticu, sa nalepnicoma usmerenom ka gore, u otvor sve dok se ne čuje zvuk da je pravilno postavljena u ležište.

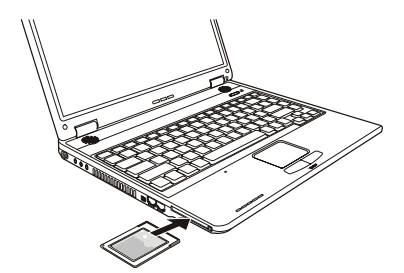

3. Kada se postavlja nova kartica, kompjuter će je detektovati i pokušati da instalira odgovarajući drajver. Pratite instrukcije na ekranu kako biste kompletirali proces.

PRESTIGIO NOBILE 1510

21

SCC

### Da uklonite PC karticu:

- 1. Dva puta kliknite na Safely Remove Hardware ikonu u taskbaru i Safely Remove Hardware prozor će se pojaviti na ekranu.
- 2. Odaberite (obeleženu) PC karticu sa liste kako biste je onemogućili.
- 3. Pritisnite eject taster i kartica će izaći napolje.
- 4. Izvucite karticu iz otvora.

# SCG

### Nadogradnja internih komponenata

Možete izvršiti nadogradnju kompjutera izmenom CPU ili dodavanjem memorije. Ipak, da izbegnete oštećenja tokom instalacione procedure, kontaktirajte dilera za pomoć. Nemojte instalirati interne komponente sami.

# Instaliranje softerskih drajvera

Kako biste iskoristili u potpunosti prednosti komponenata Vašeg kompjutera, neki operativni sistemi zahtevaju određene softvere, poznatije kao drajvere, za instalaciju.

Ukoliko kupite kompjuter sa instaliranim Windowsom, postoji mogućnost da je diler već instalirao drajvere. Ukoliko to nije slučaj, neophodno je da instalirate drajvere upotrebom CD-a koji je priložen uz kompjuter.

# Kako koristiti CD drajver

NAPOMENA: Postoji mogućnosti da su drajveri unapređeni do momenta kada je ovo uputstvo objavljeno. Za nadogradnju drajvera kontaktirajte dilera. Ovaj CD podršava samo Windows XP. Preporučuje se da instalirate Windows XP Service Pack 2. Raspoložive stavke se mogu razlikovati u zavisnosti od modela kompjutera. Nemojte uklanjati drajver CD tokom instalacije drajvera.

Autorun program je obezbeđen na drajver CD-u kako bi pomogao jednostavnu instalaciju drajvera. Kako insertujete CD, autorun program će se automatski aktivirati. Ukoliko je potrebno da ručno pokrenete program, pokrenite Setup.exe program sa Wsetup direktorijuma CDa.

Glavni ekran će se prikazati kao što je niže prikazano:

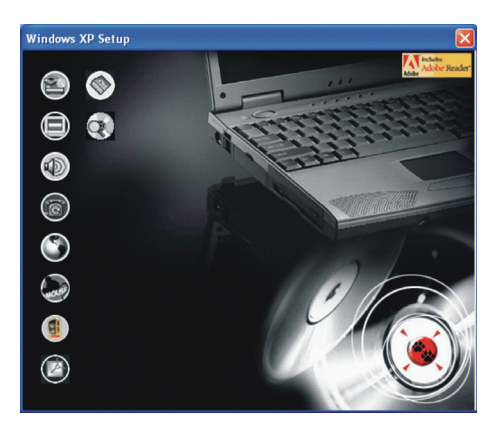

Da instalirate nameravani drajver, jednostavno kliknite na pripadajuću ikonu sa leve strane i instalacija će krenuti. Ikone i drajveri opisani su niže.

| Ikona      | Naziv                 | Opis                                                                                                    |
|------------|-----------------------|----------------------------------------------------------------------------------------------------|
|            | Chipset drajver       | Omogućuje pun rad određenog drajvera. Instalirajte ovaj drajve pre instalacije drajvera za<br>druge uređaje.                                                                                                    |
|            | Video drajver         | Instalira video drajver koji Vam omogućuje selekciju prikaza visoke rezolucije sa bogatim<br>bojama.                                                                                                    |
|            | Audio drajver         | Instalira audio drajvere koji Vam omogućuju korišćenje svih prednosti audio sistema.                                                                                                    |
| 6          | Modem drajver         | Instalira drajver modema koji omogućuje da se funkcije modema vide na kompjuteru.                                                                                                    |
| ٢          | LAN drajver           | instaliran LAN drajver koji omogućuje upotrebu funkcija mreže na kompjuteru.                                                                                                    |
|            | Touchpad drajver      | Instalira drajver touchpada koji omogućuje korišćenje prednosti funkcija touchpada.                                                                                                    |
| (          | WLAN drajver (opcija) | Instalira WLAN drajver koji omogućuje upotrebu internih Mini- PC- IIIB WLAN kartica za<br>mrežne funkcije kompjutera.<br>NAPOMENA: Windows Plug-and-Play usaglašenost omogućuje automatsku detekciju novih<br>uređaja (Mini-PCI WLAN kartica) i prikaz vodiča za instalaciju ovog drajvera. Kliknite na<br>Cancel kako biste premostili ekran vodiča. |
| Ø          | Adobe Acrobat Reader  | Instalira Adobe Acrobat Reader program ukoliko ga nemate na kompjuteru. Adobe Acrobat<br>Reader je potreban za otvaranje fajlova koji se nalaze na ovom drajver CD-u.                                                                                                    |
|            | Uputstvo za upotrebu  | Omogućuje seleciju uputstva na određenom jeziku                                                                                                    |
| $\bigcirc$ | Pretraga CD-a         | Vrši pretragu sadržaja ovog CD-a.                                                                                                    |

# Održavanje kompjutera

Održavanje kompjutera će osigurati rad bez problema i smanjiti rizik od oštećenja kompjutera.

# Zaštita kompjutera

Zaštitom integriteta podataka kompjutera kao i samog kompjutera, možete osigurati kompjuter na više načina kao što je opisano u ovom poglavlju.

# Upotreba lozinke

Lozinka za paljenje kompjutera štiti ga od neovlaćene upotrebe. Ukoliko je lozinka postavjena, upozorenje o unosu lozinke će se pojaviti na ekranu svaki put kada je kompjuter upaljen.

# Upotreba zaključavanja kabla

Možete koristiti Kensington tip kablovskog zaključavanja da zaštitite kompjuter od krađe. U mnogim kompjuterskim radnjama možete pronaći ovu vrstu zaštite Upotreba ovog vida zaključavanja vrši se tako što se kabl obmota oko nepokretnog objekta kao što je sto. Brava se ubaci u otvor Kensington otvora i okrene se ključ kako bi se zaključala. Čuvajte ključ na sigurnom mestu.

PRESTIGIO NOBILE 1510

SCC

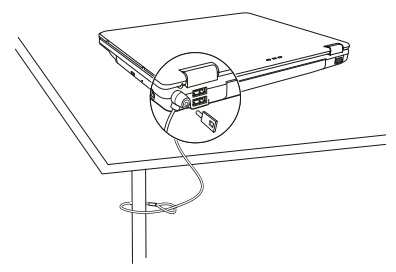

# Upotreba Anti-Virus strategije

Novi virusi se konstantno razvijaju i napadanju kompjutere na razne načine najčešće putem email-a čija je upotreba rasprostranjena širom sveta.

Možete instalirati program za detekciju virusa kako biste pratili moguće viruse koji mogu oštetiti Vaše podatke.

# Briga o kompjuteru

### Uputstvo

Koristite kompjuter u uslovima gde je temperatura u rasponu od 10°C (50°F) i 35°C (95°F).

Izbegavajte postavljanje kompjutera u prostorima gde je visoka vlažnost, ekstremna temperatura, mehanička vibracija, direkna izloženost sunčevim zracima ili povišena prašina.

Nemojte zatvarati ili blokirati ventilacione otvore kompjutera. Na primer, nemojte kompjuter postavljati na krevet, sofu, tepih ili druge slične površine. U suprotnome, pregrevanje će nastupiti koje može oštetiti kompjuter.

Držite kompjuter najmanje 13 cm (5 inča) udaljenim od električne opreme koja može da generiše snažno magnetsko polje kao što je TV, frižider, motor ili veliki audio zvučnici.

Nemojte pomerati kompjuter naglo iz hladnih na topla mesta. Temperaturna razlika od više od 10°C (18°F) uzrokovaće kondenzaciju unutar jedinicie, koja može oštetiti medij za uskladištenje.

Nemojte postavljati kompjuter na nestabilne površine.

# Generalno uputstvo

Nemojte teške predmete postavljati na kompjuter kada je zatvoren jer ovo može oštetiti display. Površina ekrana se može lako ogrebati. Nemjte koristiti rolne papira za čišćenje displaya. Izbegavajte dodir pristima, olovkom ili penkalom.

Da maksimizrate trajnost pozadinskog svetla ekrana, dozvolite automatsko gašenje svetla u okviru menadžmenta uštede energije. Izbegavajte upotrebu screen saver-a ili drugih programa koji onemogućuju rad menadžmenta uštede energije.

# Uputstvo pri čišćenju

Nikada nemojte čistiti kompjuter dok je pod napajanjem. Koristite mekanu tkaninu navlaženu vodom ili nealkalnim deterdžentom da obrišete spoljašnost kompjutera. Nežno obrišite display tkaninom. Nemojte koristiti alkohol ili deterdžent na displayu. Prašina na touchpadu kože ugroziti njegovu senzitivnost. Očistite pad od prljavštine.

PRESTIGIO NOBILE 1510

SGG

# Uputstvo za bateriju

Napunite bateriju kada je skoro prazna. Pri punjenju, uverite se da je baterija u potpunosti napunjena. Na ovaj način sprečićete oštećenja baterije.

Radite na kompjuteru sa instaliranom baterijom čak i onda kada koristite eksterno napajanje. Ovo omogućuje da se baterija u potpunosti napuni.

Ne dozvolite da baterija bude odložena duže od 6 meseci a daje ne napunite.

### Pri putovanju

Pre putovanje sa kompjuterom, napravite backup podataka sa hard diska na USB disk ili drugi uređaj za smeštaj podataka. Kao dodatnu meru predostrožnosti, ponesite ekstra kopiju važnih podataka.

Uverite se da je baterija u potpunosti napunjena.

Uverite da daje kompjuter ugašen i da je poklopac zatvoren.

Nemojte postavljati predmete između tastature i zatvorenog displaya.

Isključite AC adapter sa kompjutera i ponesite ga sa sobom. Koristite AC adapter za napajanja i kao punjač baterije. Kompjuter ponesite sa sobome. Nemojte ga odlagati kao prtljag.

Ukoliko je potrebno da kompjuter ostavite u automobilu, postavite ga u prtljažnik i izbegavajte izlaganje kompjutera ekstremnoj toploti. Kada prolazite kroz obezbeđenje na aerodromu, preporučuje se pošaljete kompjuter i USB disk kroz X-ray mašinu (uređaj gde postavljate svoje torbe). Izbegavajte magnetne detektore (uređaj kroz koji vi prolazite) ili magnetnu lapmu ( uređaj koji koristi obezbeđenje za proveru).

Ukoliko planirate da putujete u inostranstvo sa kompjuterom, konsultujte dilera za odgovarjaući AC kabl napajanja koji bi trebalo da se koristi u zemlji gde putujete.

# Problemi pri upotrebi

Probleme kompjuteru može izazvati hardver, softver ili oba. Kada iskusite neki problem, moguće je da je reč o tipičnom problemu koji se može lako rešiti.

# Preliminarna lista za proveru

Ovde su korisni saveti koje bistre trebali da pratite pre nego što preduzmete dalje aktivnosti kada iskusite problem: Pokušajte da utvrdite koji deo kompjutera stvara problem Uverite se da su svi periferni uređaji uključeni. Ukoliko eksterni uređaj pravi problem, uverite se da je kablovska konekcija izvršena i sugurna. Uverite se da je konfiguracija pravilno podešena u BIOS setup programu. Uverite se da su svi drajveri uređaja instalirani. Napravite zabeleške o problemima koje ste iskusili. Da li se pojavljuje poruka na ekranu? Da li su neki indikatori upaljeni? Da li čujete neke zvuke upozorenje? Detaljni opisi su poželjni serviseru kada je potrebna njegova asistencija. Ukoliko se problem nastavi nakon svih ovih instrukcija ovog poglavlja, kontaktirajte autorizovanog dilera za pomoć.

PRESTIGIO NOBILE 1510

SCG

# Rešavanje tipičnih problema

### Problemi sa baterijom

50

### Baterija se ne puni (Indikator punjenja baterije ne sija žuto)

Uverite se da li je AC adapter pravilno povezan.

Uverite se da baterija nije previše vruća ili hladna. Dozvolite vreme da se baterija vrati na sobnu temperaturu.

Uverite se da je baterija pravilno instalirana.

### Uverite se da su terminali baterije čisti.

### Operativno vreme potpuno napunjenje baterije postaje kraće.

Ukoliko četo samo delimično praznite ili punite bateriju, postoji mogućnost da se baterija neće napuniti do maksimalnog potencija. Izvršite inicijalizaciju kako biste rešili problem.

Očekivano operativno vreme baterije ne odgovara stvarnom opeativnom vremenu.

Stvarno operativno vreme može se razlikovati od procenjnog vremena, u zavisnosti od načina na koji krostite kompjuter. Ukoliko stvarno operativno vreme bude mnogo manje od procenjenog, izvršite iznicijalizaciju baterije (pogledajte "inicijalizacija baterije" poglavlje 3 za instrukcije).

# DVD Drive problemi

### DVD uređaj ne može da pročita disk.

Uverite se da je disk pravilno postavljen u ležište, sa nalepnicom okrenutom ka gore.

Uverite se da disk nije prljav. Očistite disk sa setom za čišćenje diska, koji je moguće naći u većini kompjuterskih radnji.

Uverite se da kompjuter podršava disk ili fajlove koje sadrži.

### Ne možete da izbacite disk.

Disk nije pravilno postavljen u uređaj za disk. Ručno oslobodite disk preteći metode opisane niže:

1. Ugasite sistem

2. U otvor za ručno izbacivanje diska ubacite iglu ili naoštenu olovku, i lagano gurnite da oslobodite fioku.

3. Izvucite fioku napolje, i izavidte disk.

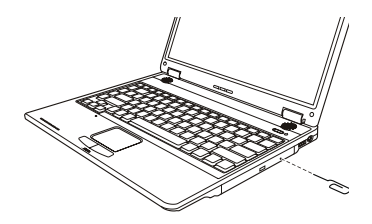

# Display Problemi

Tokom rada, postoji moguće je da se ekran automatski ugasi kao rezultat menadžmenta uštede energije. Pritisnite bilo koji taster da proverite da li će se prikaz vratiti.

Možda je nivo osvetljenosti prenizak. Povećajte osvetljenost pritiskom na Fn+F7 hot tastere.

Izlaz displaya je možda postavljen na eksterni uređaj. Za prebacivanje prikaza ponovo na LCD monitor, pritisnite Fn-F5 hot taster ili izmenite prikaz kroz Display Properties.

Karakteri na ekrnau su nejasni

Podesite osvetljenost i/ili kontrast.

#### Tačke se pojvljuje na ekranu stalno

Manji broj nedostanjućih, bezbojnih ili svetlih tačaka na ekranu su bitna karakteristika TFT LCD monitor tehnologije. Na to se ne gleda kao LCD defekt.

\* Uverite se da je vido drajver pravilno instaliran.

| LCD Type  | Defective dots |              | Distance between defective dots |                  | Two adjacent<br>defective dots |                    | Three or more adjacent<br>defective dots |             | Total         |
|-----------|----------------|--------------|---------------------------------|------------------|--------------------------------|--------------------|------------------------------------------|-------------|---------------|
|           | Bright         | Dark         | Bright                          | Dark             | Bright                         | Dark               | Bright                                   | Dark        |               |
| 14.1" XGA | N <u>≤</u> 5   | N <u>≤</u> 7 | <u>≤</u> 15mm                   | <u>≤</u> 15mm    | ≤2 Pairs                       | ≤2 Pairs           | Not allowed                              | Not allowed | N <u>≤</u> 9  |
| 15" XGA   | N <u>≤</u> 8   | N <u>≤</u> 8 | <u>&lt;1</u> 5mm                | <u>&lt;1</u> 5mm | ≤2 Pairs                       | <u>&lt;2</u> Pairs | Not allowed                              | Not allowed | N <u>≤</u> 10 |
| 18" XGA   | N <u>≤</u> 9   | N≤15         | <u>&lt;</u> 5mm                 | <u>&lt;</u> 20mm | ≤3 Pairs                       | ≤5 Pairs           | Not allowed                              | Not allowed | N <u>≤</u> 20 |

Eksterni monitro ne daje prikaz

Uverite se da je monitor uključen.

Uverite se da je signalni kabl monitora pravilno povezan.

Prebacite prikaz na monitor pritiskom Fn+F5 hot tastera ili izmenite prikza korz podešavanja u Display Properties.

### Simulativni prikaz / multi-display ne radi

Uverite se da je eksterni monitor uključen pre paljenja kompjutera.

Pritisnite Fn+F5 hot taster kako biste prošli kroz display opcije ili izmenite podešavanja u okvuru Display Properties u Widnowsu.

### Problemi sa floppy diskom

#### Disk uređaj ne radi

- \* Uveritese da je disk uređaj pravilno povezan.
  - Indikator upotrebe floppy diska ostaje upaljen.
- \* Uverite se da foppy disk nije fizički oštećen.
- \* Uverite se da foppy disk pude pravilno postavljen.
- Disk uređaj ne može da piše na floppy disk.
- \* Uverite se da je foppy disk formatiram.
- \* Uverite se da foppy disk nije zaštićen od pisanja.
- \* Uverite se da vršite pisanje po pravom uređaju.
- \* Uverite se da postoji dovoljno slobodnog prostora na floppy disku.
- \* Uverite se da floppy disk nije fizički oštećen.

### Disk uređaj ne može da pročita foppy disk.

- \* Uverite se da je floppy disk formatiram.
- \* Uverite se da čitate sa pravog uređaja.

### Problemi sa hardverom

### Kompjuter ne prepoznaje novoinstalirani uređaj

Možda uređaj nije pravilno konfigurisan u BIOS Setup programu. Pokrenite BIOS Setup program da indentifikujete novi tip. Uverite se da li je potrebna instalacija drajvera za uređaj (Pogledajte dokumentaciju koja ide uz uređaj). Uverite se da li uređaj zahteva osigurač ili izmenu podešavanja. (Pogledajte dokomentaciju koja ide uz uređaj). Proverite kablova ili kablove napajanja za pravilnu konekciju. Za eksterni uređaj koji poseduje sopstveni prekidač napajanja, uverite se da napajanje bude uključeno.

### Problemi sa hard diskom

#### Poruka o greški hard disk uređaja se pojavljuje na ekranu

- Hard disk uređaj ima defekt. Kontaktirajte dilera za pomoć.
  - Hard disk uređaj radi sporo.

Možada su podaci smešteni na hard disku fragmentovani. Koristite alatku kao što je Windows Disk Defragmenter da izvršite defregmentaciju fajlova.

PRESTIGIO NOBILE 1510

SCO

Hard disk uređaj je u upotrebi indikator sija bez blinkanja.

Podaci usladišteni na hard disku su možda fragmentovani. Koristite Windows Disk Defragmenter da izvršite defregmentaciju fajlova.

# Tastatura, Miš i touchpad problemi

Tastature ne reaguje

SCG

Pokušajte da povežete eksternu tastaturu. Ukoliko radi, kontaktirajte autorizovanog dilera, možda je interni kabl tastature u prekidu. Numerička tastatura je onemogućena.

Uverite se da je Num Lock uključen. ( Proverite da li indikator za Num Lock svetili). Eksterna tastatura ne radi Uverite se da je kabl pravilno povezan. USB miš ne radi. Uverite se da je kabl pravilno povezan. Touchpad ne radi, ili je teško kontrolisati kursor touchpadom. Uverite se da je toucpad drajver pravilno instaliran. Uverite se da je toucpad čist.

# LAN problemi

**Ne mogu da pristupim mreži.** Uverite se da je LAN drajver pravilno instaliran. Uverite se da je LAN kabl pravilno povezan u RJ-45 konektor mrežnog huba. Uveritese da je mrežna konfiguracija odgovarajuća. Uverite se da korisničko ime i lozinka budu tačni.

### WLAN problemi

Ne mogu da koristim WLAN komponentu.

Uverite se da je Mini PCI WLAN kartica pravilno instalirana.

Uverite se da su neophodni drajveri instalirani.

Uveritese da je WLAN komponenta uključena.

Kvalitet prenosa je slab.

Vaš kompjuter je možda u situaciji van dometa. Pomerite kompjuter bliže pristupnom terminalu i drugom WLAN uređaju koji je sa njim povezan.

Proverite da ne postoji jaka smetnja iz okruženja i rešite problem kao što je dalje naznačeno.

Postojanje radio smetnji.

Pomerite kompjuter dalje od uređaja koji izaziva radio smetnje poput mikrotalasne pećnice i većih metalnih objekata. Povežite kompjuter na drugi izvor napajanja u odnosu na onaj na koji je uređaj koji vrši smetnje povezan. Konsultujte dilera ili iskusnog radio tehničara za pomoć.

#### Ne mogu da se povežem na drugi WLAN uređaj.

Uverite se da je WLAN komponenta omogućena.

Uverite se da li su SSID podešavanje ista za svaki WLAN uređaj na mreži.

Vaš kompjuter ne prepoznaje izmene. Resetujte kompjuter.

Uverite se da je IP adresa ili podmrežna maska pravilno podešena.

### Ne mogu da komuniciram sa kompjuterom na mreži kada je Infrastructure mod konfigurisan.

Uverite se da je pristupni terminal kompjutera uključen i da svi LED indikatori rade pravilno.

Ukoliko operativni radio kanali daju loš kavlitet, izmenite pristupni terminal i sve bežične stanice u okviru BSSID na drugi radio kanal. Možda je kompjuter u situaciji van domašaja. Pomerite kompjuter bliže pristupnom terminalu sa kojim je u vezi. Uverite se da je kompjuter konfigurisan sa istim sigurnosnim opcijama (šifrovanjem) kao i pristupni terminal. Koristite Web Manager/Telnet ili Access Poing za prover da li je povezan na mrežu. Rekonfiguracija i resetovanje pristupnog terminala

Ne mogu da pristupim mreži.

Uverite se da su neophodni drajveri pravilno instalirani. Uverite se da je mrežna konfiguracija odgovarajuća. Uverite se da su korisničko ime i lozinka tačni. Pomereni ste izvan dometa mreže. Isključite menadžment uštede energije.

### Problemi sa modemom

#### Modem ne radi

Uverite se da su modem drajveri pravilno instalirani. Uverite se da je telefonska linija pravilno povezana. Uverite se da je COM port u komunikacionom softveru pravilno podešen. Isključite mendžment uštede energije

# Problemi sa PC karticom

### PC kartica ne radi

Uverite se da je PC kartica pravilno postaljena. Ukoliko kartica zahteva IRQ (Interrupt ReQuest), uverite se da je raspoloživ. PC kartica prestaje da pravilno radi Postoji mogućnost da je program resetovan pri isključenju kompjutera ili ulaska u Standby mod. Izađite i resetujte program.

# Problemi sa mendažmentom uštede energije.

Kompjuter ne ulazi u Standby ili Hibernation mod automatski.

Ukoliko imate konekciju na drugi kompjuter, kompjuter neće ući u Standby ili Hibernation mod ukoliko je konekcija aktivno u upotrebi. Uverite se da je Standb ili Hibernatio time-out omogućen.

Kompjuter ne ulazi v Standby ili Hibernation mod istog momenta

Ukoliko kompjuter izvršava neku operaciju, normalno je da će trebati vremena da se oberacija završi. Kompjuter se ne vraća iz Standby ili Hibernation moda.

Kompjuter automatski ulazi u Standby ili Hibernation mod kada je baterija prazna. Uradite nešto od navedenog: Povežite AC adapter na kompjuter.

Zamenite praznu bateriju sa napunjenom baterijom.

### Kompjuter ne ulazi u Hibernation mod kada se pritisne Fn+F12 kombinacija hot tastera.

Uverite se da je funkcija hibernacije precizirana za sleep taster.

Postoji mogućnost da koristite PC karticu koja onemogućuje kompjuter da uđe u Hibernation mod. Za ulazak u mod, zaustavite komunikacione programe i uklonite karticu ili je zaustavite.

# Problemi sa softverom

Aplikacioni program ne radi pravilno.

Uverite se da je softver pravilno instaliran.

Ukoliko se poruka o greški pojavi na ekranu, konsultujte dokumentaciju ovog softvera za dalje instrukcije.

Ukoliko ste uvereni da je operacija prestala, resetujte kompjuter. (Pogledajte "Resetovanje kompjutera" kasnije opisano u ovom poglavlju).

50

### Problemi sa zvukom

### Nema zvuka

Uverite se da nisu kontrole zvuka utišane.

Uverite se da je audio drajver pravilno instaliran.

Uverite se da je kompjuter u Standby modu.

Ukoliko koristite eksterne zvučnike, uverite se da su pravilno povezani.

Proizveden zvuk je izobličen.

Uverite se da kontrole jačine zvuka nisu postavljene previsoko ili prenisko. U većini slučajeva, visoko postavljene kontrole mogu proizvesti izobličen zvuk.

Zvučni sistem ne vrši snimanje.

Podesite playback ili nivo za snimanje zvuka.

Eksterni mikrofon ili audio uređaj ne radi.

Uverite se daje mikrofon povezan na pravilan konektor kompjutera.

Uverite se da je kompjuter opremljen neophodnim drajverom.

Kliknite na simbol zvučnika u okviru taskbara i proverite kontrolnu vrednost u Windowsu

Proverite kontrolnu vrednost kompjutera.

### Startup problemi

#### Kada uključite kompjuter, on ne reaguje i indikator napajanja ne postje zelen.

Ukoliko koristite eksterno AC napajanje, uverite se da je AC adapter pravilno i bezbedno povezan. Ukoliko jeste, uverite se da li električna utičnica radi pravilno.

Ukoliko koristite baterijsko napajanje, uverite se da baterija nije prazna.

Kada upalite kompjuter, on staje nakon POST-a.

#### Restartujte kompjuter.

### Poruka "Operating system not found" se pojavljuje na ekranu nakon paljenja kompjutera.

Uverite se da nije floppy disk u floppy uređaju. Ukoliko jeste, uklonite ga i restartujte kompjuter. Ukoliko se ova poruka ponovo pojavi nakon podizanja sistem sa hard diska, unesite butabilni disk u floppy uređaj i proverite stanje hard diska.

#### Poruka "Invalid syistem disk" ili "Disk error" se pojavljuje na ekranu nakon paljenja kompjutera.

Ukoliko namerno pokušavate dizanje sistema sa floppy diska, zamenite disk sa butabilnim i pritisnite taster za nastavak podizanja sistema.

Ukoliko vršite boot sa hard diska, uverite se da nema floppy diska u floppy uređaju. Ukoliko postoji, uklonite ga i restartujte kompjuter. Ukoliko se ova poruka pojava kada vršite podzanje sistema sa hard diska, ubacite butabilni disk u floppy disk uređaj i proverite stanje hard diska.

# Ostali problemi

Datum/vreme su netačni

Ispravite datum i vreme putem operativnog sistema ili BIOS Setup programa. Nakon kada ste izvršili sve što je gore opisano i još uvek imate netačne podatke vremena i datuma svaki put kada uključite kompjuter, RTC (Real-Time Clock) baterija je dotrajala. Pozovite dilera za zamenu RTC baterije.

SCC

# Restartovanje kompjutera

Neophodno je da izvršite reset (reboot) Vašeg kompjutera u nekim situacijama kada se pojavi greška i program koji koristite se prekine. Ukoliko izgreda da se rad kompjutera prekinuo, prvo sačekajte. Moguće je da kompjuter procesuira neke podatke. Periodično proverite inidkator upotrebe hard diska, ukoliko blinka regularno, možda program pristupa podacima i sprečava vas da koristite tastaturu. Ukoliko ste sigurni da je rad stao i da ne možete koristiti "restart" funkciju operativnog sistema, resetujte kompjuter. Izvršite reset jednim od sledećih metoda:

Pritisnite Ctrl+Alt+Del.

Ukoliko gore navedena akcija ne deluje, isključite kompjuter. Sačekajte najmanje pet sekundi i upalite ga ponovo.

### OPREZ: Restart će usloviti da svi nesniljeni podaci butu izbugljeni.

# Specifikacija

#### NAPOMENA: Specifikacija je podložna izmenama bez predhodnog upozorenja.

CPU Intel Mobile Pentium-M / Dothan procesor, FSB (Front Side Bus) 400/533 MHz, thermal 35 W L2 Cache Memorija 1 MB on-die for Intel Pentium-M 2 MB on-die for Dothan ROM BIOS 512 KB Flash EEPROM (uključuje sistem i VGA BIOS), ACPI, Plug-and-Play kompatabilnost System RAM 2 x 200-pin DDRII SO-DIMM socket za proširenje, podržava DDRII 400/533 specifikaciju Display Panel 14.1/15-inch TFT, rezolucija do 1024x768 XGA Video konektor SMA(Shared Memory Architecture) Video port VGA port, S-video port (PAL/NTSC) Tastatura Standardni tasteri, numerička tastatura, 12 funkcionalnih tastera, specifični Fn (Funkcionalni) tasteri i Widnows tasteri Uređaj za usmeravanja Touchpad sa 2 tastera Uređaj za smeštaj podataka

Floppy disk uređaj (eksterni) 3.5-inch, 1.44MB, USB (opcija) Hard diskuređaj 2.5-inch, 9.5 mm high, Ultra DMA (PATA) / SATA support Optički uređaj Combo / DVD +RW / DVD -RW / DVD-Dual / Super Multi Audio port Tri audio porta za Line-out / Mic-in /S/PDIF PC kartica Type II x 1, CardBus podrška I/O port Tri USB porta (USB 2.0 support), IEEE 1394a port Modem Integrisan 56 Kbps V.90 MDC internal fax modem LAN Built-in 10/100/1000 M Base-TX Bežični LAN (opcija) Jedan Mini PCI slot and antena rezervisana za bežičnu LAN karticu, IEEE 802.11a, b, g (instalirana za selektovane modele) Napajanje AC adapter Univerzani AC adapter 65 W; input: 100~240 V, 50/60 Hz (supports power-on charge) Baterija 2200 mAH (6-cell) Li-ion battery Dimenzije (WxDxH) 10.91x12.95x1.02~1.31 inch (277x329x26~33.3 mm) Težina 5.7 lb (2.6 kg) Okruženje Temperatura Radna: 0 oC (32 oF) to 35 oC (95 oF) Smeštaja: -20 oC (-4 oF) to 60 oC (140 oF) Vlažnost Operativna: 10% to 90% non-condensing Smeštaj: 5% to 95% non-condensing

PRESTIGIO NOBILE 1510

SGG